28.3.2019 Medieco Oy tuki@medieco.fi 040 173 4587 www.medieco.fi

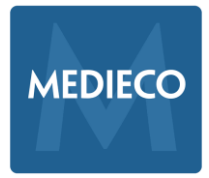

- Lääkehoidon kurssien tentit ovat teoria- tai lääkelaskutenttejä.
- Tentinvalvoja ohjeistaa mahdolliset tenttitilaisuudessa sallitut laskimet ja materiaalit.
- Mikäli kurssiin kuuluu kaksi erillistä tenttiä, kurssin hyväksytty suoritus edellyttää molempien tenttiosien läpäisemistä.
- Tentin hyväksyttyyn suoritukseen vaadittavat pisteet mainitaan tentin aloitusnäkymässä.
- Tentissä voi olla käytössä aikarajoitus. Aikarajoitus kerrotaan tentin aloitusnäkymässä.
  Jäljellä oleva aika näkyy tentin aikana sivun oikeassa reunassa.
- Mikäli kurssin suoritukseen kuuluu kaksi erillistä tenttiä, molemmat tentit suoritetaan samalla kertaa peräkkäin (ellei työnantajasi ole toisin ohjeistanut). Mikäli jompikumpi osista jää läpäisemättä, tehdään uusintakerralla vain hylätty tenttiosa uudelleen.

# TENTIN VALITSEMINEN JA ALOITTAMINEN

😥 Lääkehoidon perusosaamisen tentti /teoria

🔓 Lääkehoidon perusosaamisen tentti /lääkelaskut

- Aloita klikkaamalla sen tentin nimeä, jonka aiot suorittaa.
- Saavut tentin aloitusnäkymään, jossa kerrataan tenttiohjeet lyhyesti.
- Mikäli olet käyttänyt jo kolme suorituskertaa etkä ole läpäissyt tenttiä, keskustele jatkosta ja mahdollisesta lisäkoulutuksesta esimiehesi kanssa.
- Aloita tentti klikkaamalla Tee tentti nyt.

| Sallittuja suorituskertoja: 6                                    | Aloita tentti                                                                                                    |
|------------------------------------------------------------------|----------------------------------------------------------------------------------------------------|
| Sinun pitää tietää tentin salasana, jotta voisit yrittää tenttiä | Salasana<br>Sinun pitää tietää tentin salasana, jotta voisit yrittää tenti                                                                                                   |
| Aikaraja                                                         | Tentin salasana                                                                                                    |
| Arviointitapa: Korkein arvosana                                  | Ajastettu tentti                                                                                                    |
|                                                                  | Tentin aikaraja on 1 tunti. Ajan laskeminen alkaa siitä<br>hetkestä kun aloitat tentin ja päättyy sillä hetkellä kun<br>palautat sen. Haluatko varmasti aloittaa tentin nyt? |
| Tee tentti nyt                                                   | Aloita tentti Peruuta                                                                                                    |

#### TENTIN AVAAMINEN

- Tentti on suojattu salasanalla, joka **tentinvalvojan** tulee kirjoittaa sille varattuun kenttään.
- Kun salasana on kirjoitettu tentinvalvojan toimesta, klikkaa Aloita tentti.

| Salasana        |                                                                  |  |
|-----------------|------------------------------------------------------------------|--|
|                 | Sinun pitää tietää tentin salasana, jotta voisit yrittää tenttiä |  |
| Tentin salasana | ••••••                                                           |  |
|                 |                                                                  |  |

28.3.2019 Medieco Oy tuki@medieco.fi 040 173 4587 www.medieco.fi

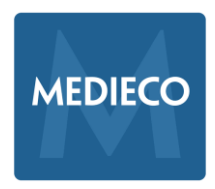

### TEORIATENTTI

#### KYSYMYKSIIN VASTAAMINEN JA TENTISSÄ ETENEMINEN:

Oikea vaihtoehto valitaan napsauttamalla vaihtoehdon edessä näkyvää ympyrää.

Kysymyksen yhteydessä oleva **Merkitse kysymys** -painike on apuväline, jolla voit laittaa itsellesi merkin kysymyksen kohdalle. Painikkeen käyttö ei ole pakollista eikä se vaikuta tentin palauttamiseen tai arvosteluun.

Tenttikysymykset on jaettu useammalle eri sivulle (yleensä 10 kysymystä/sivu). Vastattuasi ensimmäisen sivun kysymyksiin (1-10), klikkaa sivun alareunassa olevaa **Seuraava** -painiketta. Tee samoin seuraavilla kysymyssivuilla.

Voit edetä kysymyksissä myös Tentin navigaatio -lohkon kautta. Jäljellä oleva aika näkyy Tentin navigaatio -lohkossa.

| Kysymys 1<br>Vastaus<br>tallennettu<br>Kokonaispisteis<br>tä 1.00<br>Y Poista<br>merkintä | Pieni määrä<br>Valitse yksi:<br>© a. mao |
|-------------------------------------------------------------------------------------------|------------------------------------------|
| Kysymys 2                                                                                 | C. está<br>Kalsiumestă                   |
| Vastaus<br>tallennettu<br>Kokonaispisteis<br>tä 1.00<br>№ Merkitse<br>Jusennus            | Valitse yksi:<br>© a. suo<br>© b. vere   |
| .,-,,-                                                                                    | ◎ c. keu                                 |

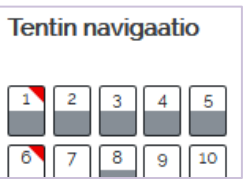

Aikaa jäljellä 0:10:46

#### TENTIN PALAUTTAMINEN:

Käytyäsi läpi kaikkien kysymyssivujen kysymykset ja painettuasi **Lopeta** -painiketta, voit vielä palata tenttikysymyksiin klikkaamalla kysymyksen numeroa. Näet kysymyksen tilasta, oletko vastannut vai et. Tentin palauttamiseksi klikkaa **Palauta kaikki ja lopeta** ja vahvista palautus vielä kerran.

| Lääkehoidon perusosaamisen tentti /teoria |                     | Tentin navigaatio |                |
|-------------------------------------------|---------------------|-------------------|----------------|
| Tentusuontuksen yhteenveto                |                     |                   | 1 2 3 4 5      |
| Kysymys                                   | Tila                |                   | 6 7 8 9 10     |
| 17                                        | Vastaus tallennettu |                   | 11 12 13 14 15 |
| 2                                         | Vastaus tallennettu |                   |                |
| 3                                         | Vastaus tallennettu |                   | 21 22 23 24 25 |
| 4                                         | Vastaus tallennettu |                   | 26 27 28 29 30 |
| 5                                         | Vastaus tallennettu |                   | 31 32 33 34 35 |
| 6 <b>Y</b>                                | Ei vielä vastattu   |                   | Lopeta tentti  |

28.3.2019 Medieco Oy tuki@medieco.fi 040 173 4587 www.medieco.fi

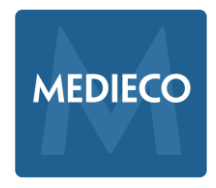

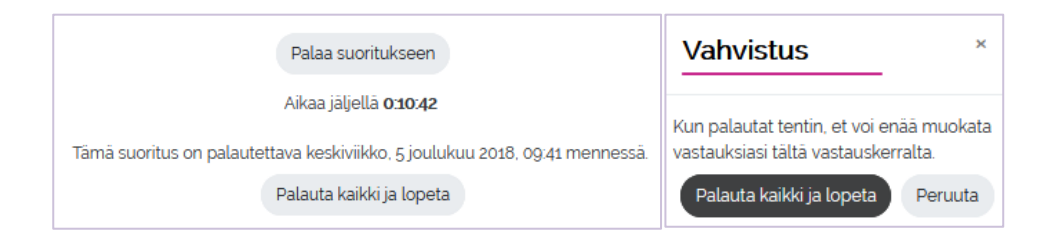

#### TULOSTEN TARKASTELU

• Tentin palauttamisen jälkeen näet yhteenvedon suorituksestasi.

| Aloitettiin  | keskiviikko, 5 joulukuu 2018, 08:41                 |
|--------------|-----------------------------------------------------|
| Tila         | Palautettu                                          |
| Valmis       | keskiviikko, 5 joulukuu 2018, 09:34                 |
| Suoritusaika | 52 min 39 sekuntia                                  |
| Arvosana     | <b>3.00</b> pistettä maksimista 35,00 ( <b>9</b> %) |
| Palaute      | Teoriatentti on valitettavasti HYLÄTTY              |
|              |                                                     |

- Klikkaa tarkastelutilaan tultaessa Tentin navigaatio -lohkosta Näytä kaikki kysymykset yhdellä sivulla. Näin saat kaikki kysymykset vastauksineen kerralla näkyviin yhdelle sivulle (mikäli tätä ei valitse, voivat loput tenttikysymyssivut jäädä näkemättä).
- Näet listassa kaikkien kysymysten oikeat vastaukset (mikäli olet valinnut Näytä kaikki kysymykset yhdellä sivulla -vaihtoehdon). Tarkastelun voi lopettaa viimeisen kysymyksen jälkeen klikkaamalla Lopeta tarkastelu (tai Navigaatio -lohkossa olevasta Lopeta tarkastelu -linkistä).
- HUOM! Tulosten tarkastelu on mahdollista vain heti tentin palauttamisen jälkeen. Et pääse enää palaamaan kysymysten tarkasteluun lopetettuasi tarkastelun.
- Tarkastelun lopettamisen jälkeen palaat tentin aloittamissivulle. Tähän näkymään on nyt kirjautunut tiedot siitä, milloin olet tentin palauttanut ja onko tentti hyväksytty vai hylätty. Mikäli tentti on hylätty, pääset suorittamaan sen uudelleen odotusajan jälkeen. Näet palautteessa, milloin voit suorittaa tentin seuraavan kerran. Poistu näkymästä klikkaamalla **Takaisin kurssille**.

| Yhteenveto aiemmista suorituskerroistasi                                                                                                 |                                                              |                   |                 |                                        |
|----------------------------------------------------------------------------------------------------|--------------------------------------------------------------|-------------------|-----------------|----------------------------------------|
| Suorituskerta                                                                                                    | Tila                                                         | Arviointi / 35.00 | Nāytā uudelleen | Palaute                                |
| 1                                                                                                    | Palautettu<br>Palautettu keskiviikko, 5 joulukuu 2018, 09:34 | 3.00              | Ei sallittu     | Teoriatentti on valitettavasti HYLÄTTY |
| Korkein arvosana: 3,00 / 35,00.<br>Palaute kokonaisuudesta                                                                               |                                                              |                   |                 |                                        |
| Teoriatentti on valitettavasti HYLÄTTY                                                                                                   |                                                              |                   |                 |                                        |
| Sinun pitää odottaa ennen kun voit yrittää tenttiä uudelleen. Voit yrittää tenttiä uudelleen keskiviikko, 5 joulukuu 2018, 2134 jälkeen. |                                                              |                   |                 |                                        |
| Takaisin kurssille                                                                                                    |                                                              |                   |                 |                                        |

# LÄÄKELASKUTENTTI

#### KYSYMYKSIIN VASTAAMINEN

- Lääkelaskutentissä tehtävät ovat ns. aukkotehtäviä, joihin vastaukseksi riittää pelkkä lukuarvo (HUOM! Ei murtolukuja).
- Mikäli vastaus on desimaaliluku, erota desimaalit käyttäen pilkkua.
- Älä laita välilyöntiä tai muita ylimääräisiä kirjaimia ennen tai jälkeen lukuarvon.
- Jäljellä oleva aika näkyy Tentin navigaatio -lohkossa.
- Vastattuasi kysymyksiin, paina sivun alareunassa olevaa Lopeta tentti -painiketta.
- Saat esiin tenttisuoritusten yhteenvedon. Voit vielä palata suoritukseen klikkaamalla **Palaa** suoritukseen.

| Lääkehoidon perus<br>Tenttisuorituksen yhte | osaamisen tentti /lääkelaskut<br>enveto                                                                      |                                                                   |
|---------------------------------------------|----------------------------------------------------------------------------------------------------|-------------------------------------------------------------------|
| Kysymys                                     | Tila                                                                                                    |                                                                   |
| 1                                           | Ei vielā vastattu                                                                                            |                                                                   |
| 2                                           | Ei vielā vastattu                                                                                            |                                                                   |
| 3                                           | Ei vielā vastattu                                                                                            |                                                                   |
|                                             | Palaa suoritukseen                                                                                           | HUOM!                                                             |
|                                             | Aikaa jäljellä <b>0:25:46</b><br>Tämä suoritus on palautettava keskiviikko, 5 joulukuu 2018, 10:25 mennessä. | Laakelaskutentin<br>hyväksytty suoritus<br>edellyttää virheetöntä |

TENTIN PALAUTTAMINEN

- Lähetä tentti arvioitavaksi ja lopeta vastaaminen klikkaamalla Palauta kaikki ja lopeta.
- Kuten teoriatentissäkin, sinun tulee vahvistaa tentin lopettaminen ja arvioitavaksi lähettäminen vielä kerran klikkaamalla **Palauta kaikki ja lopeta**.

Palauta kaikki ja lopeta

- Lääkelaskutehtävien oikeat vastaukset saat näkyviin viemällä hiiren osoittimen vastauslaatikon päälle
- Tarkastelun lopettamisen jälkeen palaat tentin aloittamissivulle. Tähän näkymään on nyt kirjautunut tiedot siitä, milloin olet tentin palauttanut ja onko tentti hyväksytty vai hylätty. Mikäli tentti on hylätty, pääset suorittamaan sen uudelleen odotusajan jälkeen. Näet palautteessa, milloin voit suorittaa tentin seuraavan kerran. Poistu näkymästä klikkaamalla **Takaisin kurssille**.

Tentin navigaatio

suoritusta.

#### 28.3.2019 Medieco Oy tuki@medieco.fi 040 173 4587 www.medieco.fi

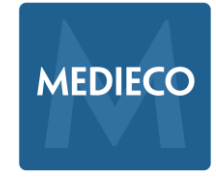